1) Open the Bria App and create a new account

| ITFW LTE                | 12:59 PM               | 7 75% 🔳 |
|-------------------------|------------------------|---------|
| Cancel                  | Select Provider        |         |
| Q Searc                 | ch                     |         |
| USER-DEF                | FINED GENERIC ACCOUNTS |         |
| SIP                     | VoIP (SIP) - Calling   | >       |
| [XMPP]                  | XMPP - Messaging       | >       |
| VOIP PRO                | VIDERS - CALLING       |         |
| 123Cloud                | 123Cloud               | >       |
| á ins                   | 1VOIP 4 ALL & SWISS    | >       |
| twophones               | 2P twophone            | >       |
| -                       | 440Hz                  | >       |
|                         | 7talk                  | >       |
| SKYBRIDGE<br>DOMAINS    | A-NETPHONE ONLINE      | >       |
| <i>I</i> A <sup>1</sup> | A1                     | >       |
|                         | Abronix                | >       |

2) Next follow the screenshot to fill in the account information

| IN TFW LTE      | 2:04 PM                                | 1 72% 🔳         |
|-----------------|----------------------------------------|-----------------|
| Accounts        | SIP Account                            |                 |
| Accou           | int Status Not Reg                     | istered         |
| Account Name    | Extension                              | 1000            |
| Enabled         | Enable after configuration is finished |                 |
| USER DETAILS    |                                        |                 |
| Display as      | Add Outbound Caller ID                 | Caller ID]      |
| Username        | Type SIP Secret from QuBePBX           | J 1000          |
| Password •••    |                                        | ••••••••••      |
| Domain          | Enter IP address<br>of QuBePBX         | 0.0.0.0         |
| PUSH SERVICE    |                                        |                 |
| Use Push Notif  | ications                               |                 |
| Registration Mo | ode Single Devi                        | ice Takeover >  |
| NAT Emulation   |                                        |                 |
| Push Advanced   | d Settinas                             | ~               |
|                 | S O O                                  | <b>~</b>        |
| Phone Conta     | acts History Mes                       | saging Settings |

3) Next, scroll to the bottom and select Account Advanced Settings and select Current Strategy.

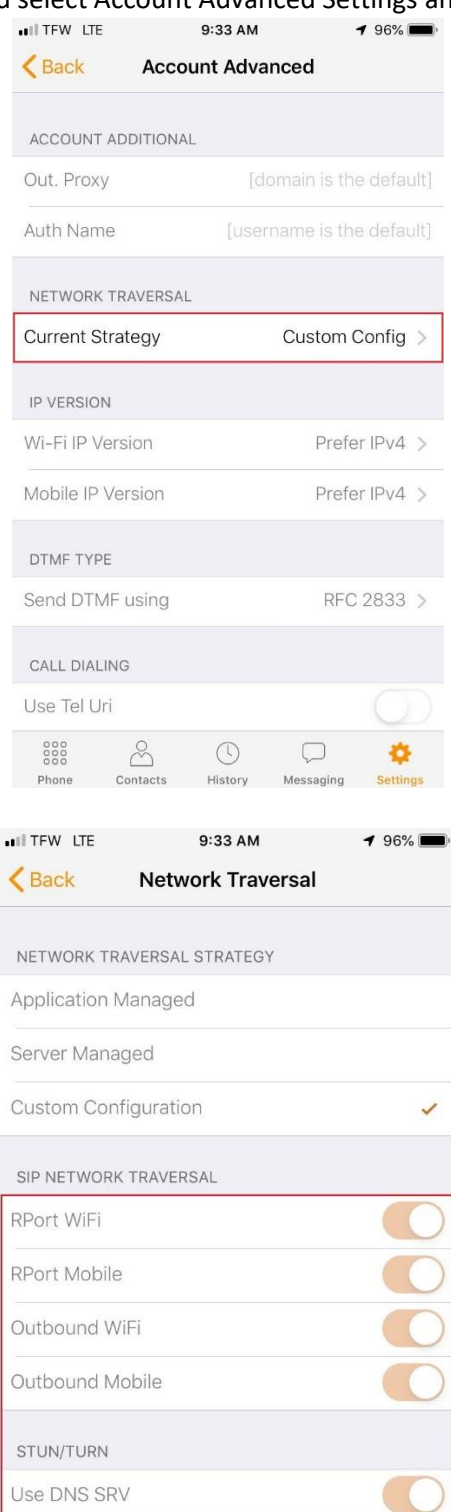

Username

4) Enable all settings below

| Phone | Contacts                  | History | Messaging | Settings |
|-------|---------------------------|---------|-----------|----------|
| 000   | $\overset{\circ}{\simeq}$ | ()      | $\Box$    | •        |

## iPhone/Android Bria Mobile Configuration

| ••II TFW LTE |           | 9:33 AM     |           | <b>1</b> 96% 🗩 |
|--------------|-----------|-------------|-----------|----------------|
| K Back       | Netw      | ork Trav    | ersal     |                |
| STUN/TURN    |           |             |           |                |
| Use DNS SR   | V         |             |           |                |
| Username     |           |             |           |                |
| Password     |           |             |           |                |
| MEDIA NETW   | ORK TRA   | /ERSAL      |           |                |
| Use STUN W   | /iFi      |             |           | $\bigcirc$     |
| Use STUN M   | lobile    |             |           |                |
| Use ICE WiF  |           |             |           |                |
| Use ICE Mob  | bile      |             |           |                |
| Use TURN W   | /iFi      |             |           |                |
| Use TURN M   | 1obile    |             |           |                |
| See the Qui  | ck Help f | or details. |           |                |
|              | Å         |             | $\square$ | ٠              |
| ft and ent   | er the    | settin      | es belov  | N.             |
| ITFW LTE     |           | 1:12 PM     |           | 7 73% 🔳        |
| Deals        | 1000      | unt Adua    | nood      |                |

5) Next, select back at the top left and enter the settings below

| <b>K</b> Back              | Accou     | nt Adva | nced         |            |
|----------------------------|-----------|---------|--------------|------------|
| ACCOUNT AI                 | DDITIONAL |         |              |            |
| Out. Proxy                 |           | [d      | omain is the | e default] |
| Auth Name                  |           | [user   | name is the  | e default] |
| NETWORK TI                 | RAVERSAL  |         |              |            |
| Current Stra               | ategy     |         | Server Mar   | naged >    |
| IP VERSION                 |           |         |              |            |
| Wi-Fi IP Ver               | sion      |         | Prefe        | r IPv4 >   |
| Mobile IP Ve               | ersion    |         | Prefe        | r IPv4 >   |
| DTMF TYPE                  |           |         |              |            |
| Send DTMF                  | using     |         | RFC          | 2833 >     |
| CALL DIALIN                | G         |         |              |            |
| Use Tel Uri                |           |         |              | $\bigcirc$ |
| 000<br>000<br>000<br>Phone | Contacts  | L       | Messaging    | Settings   |

## iPhone/Android Bria Mobile Configuration

| ITFW LTE       |           | 12:54 PM      |               | 7 76% 🔳    |
|----------------|-----------|---------------|---------------|------------|
| K Back         | Acco      | ount Adva     | nced          |            |
| <b></b>        |           |               |               |            |
| SIP Transpo    | ort       |               |               | TLS >      |
| Encrypt Aud    | dio       |               |               | Never >    |
| SIP REGISTR    | ATION     |               |               |            |
| Incoming C     | alls      |               |               |            |
| Wi-Fi Refre    | sh Interv | val           |               | 60         |
| Mobile Refr    | esh Inte  | rval          |               | 60         |
|                |           |               |               |            |
| KEEP ALIVE     |           |               |               |            |
| Wi-Fi Interv   | al        |               |               | 30         |
| Mobile Inter   | val       |               |               | 9          |
| You might ind  | crease Ke | ep Alive valu | es to save ba | attery.    |
| TLS CERT M     | ANAGEMI   | ENT           |               |            |
| Verify TLS (   | Cert      |               |               | $\bigcirc$ |
| 000            | 0         |               |               | *          |
| 000<br>Phone ( | Contacts  | History       | Messaging     | Settings   |
|                |           |               |               |            |

6) Next, select settings at the bottom right corner and you will select Advanced Settings

| III TFW | LTE        | 12:5      | 6 PM | 7  | 76% 💻    |
|---------|------------|-----------|------|----|----------|
|         |            | Sett      | ings |    |          |
| @       | Accounts   | 3         |      |    |          |
| ×       | Preference | ces       |      |    |          |
| ¢.      | Advance    | d Setting | IS   |    |          |
|         | Subscrip   | tion      |      |    |          |
| ?       | Help       |           |      |    |          |
| •       | About      |           |      |    |          |
|         |            |           |      |    |          |
|         |            |           |      |    |          |
|         |            |           |      |    |          |
|         |            |           |      |    |          |
|         |            |           |      |    |          |
|         |            |           |      |    |          |
|         |            |           |      |    |          |
| 000     | 0          | C         | 0    |    | ð        |
| 000     |            | the tile  | M4   | ~~ | Cattings |

7) After setting the RTP Port Range below, select Mobile Audio Codecs, then Wi-Fi Audio Codecs

## iPhone/Android Bria Mobile Configuration

| ITFW LTE    |            | 1:25 PM  |              | 7 71% 🔳    |
|-------------|------------|----------|--------------|------------|
| Settings    | 5          | Advanced | ł            |            |
|             | •          |          |              | $\smile$   |
| Noise Red   | uction     |          |              | $\bigcirc$ |
| Quality Of  | Service    |          |              | $\bigcirc$ |
| SIP Port Ra | ange       |          |              | $\sim$     |
| RTP Port R  | ange Au    | dio      |              | ~          |
| RTP Por     | t Audio S  | Start    |              | 20000      |
| RTP Por     | rt Audio E | nd       |              | 30000      |
| RTP Port R  | ange Vid   | leo      |              | $\sim$     |
| AUDIO COE   | ECS SELE   | CTION    |              |            |
|             | _          | Mob      | ile Audio Co | odecs >    |
|             |            | Wi-      | Fi Audio Co  | odecs >    |
| VIDEO COD   | ECS SELE   | CTION    |              |            |
|             |            |          | Video Co     | odecs >    |
| 000         | Å          |          |              | \$         |
| Phone       | Contacts   | History  | wiessaging   | Settings   |

8) Disable OPUS and only leave G711u Enabled, this will help with audio quality

| < Back     | Mobil    | e Audio C  | odecs      |          |
|------------|----------|------------|------------|----------|
|            |          |            |            |          |
| MOBILE AUD | IO CODE  | CS +       |            |          |
| OPUS       |          |            | C          | D =      |
| SILK - NB  |          |            | O          |          |
| SILK - WB  |          |            | C          | D =      |
| SILK - SWB |          |            | C          | D =      |
| G729 ★     |          |            | O          | D =      |
| G722       |          |            | C          | D =      |
| G711u      |          |            |            | = C      |
| G711a      |          |            | C          |          |
| GSM        |          |            | C          |          |
| Speex - NB |          |            | $\bigcirc$ | D =      |
| Speex - WE | 3        |            | C          |          |
| 000        | 0        |            |            |          |
| 000        | Ă        | $\bigcirc$ | 4          | \$       |
| Phone      | Contacts | History    | Messaging  | Settings |

9) Lastly, select settings on the bottom right corner and select the correct account for the extension and enable. You should now be Registered and can make inbound and outbound calls

| ITFW LTE         | 4:40 PM            | 1 49% 🔳               |
|------------------|--------------------|-----------------------|
| Accounts         | SIP Account        |                       |
| Accoun           | t Status Not Regis | tered                 |
| Account Name     |                    | 1000                  |
| Enabled          |                    | $\bigcirc$            |
| USER DETAILS     |                    |                       |
| Display as       |                    |                       |
| Username         |                    | 1000                  |
| Password ••••    |                    | ••••••••              |
| Domain           | e.g.               | example.com           |
| PUSH SERVICE     |                    |                       |
| Use Push Notific | cations            |                       |
| Registration Mod | de Single Devic    | e Takeover >          |
| NAT Emulation    |                    |                       |
| Push Advanced    | Settings           | ~                     |
| Phone Contac     | ts History Messa   | ) 🔅<br>Iging Settings |

Reachability Strategy (optional)

This is an optional setting but is very beneficial. Setting the Reachability Strategy to enhanced allows the Extension to receive calls when Bria Mobile is not running in the background. Here are the steps below.

1) On your main settings page click on Preferences

| III TEW | / LTE   |                                                                                                    | 10:38 AM                                                                                                    |                                                                                                    | A 85%                                                                                                    |
|---------|---------|----------------------------------------------------------------------------------------------------|----------------------------------------------------------------------------------------------------|----------------------------------------------------------------------------------------------------|----------------------------------------------------------------------------------------------------|
|         |         | s                                                                                                    | Settings                                                                                                    |                                                                                                    |                                                                                                    |
| @       | Accoun  | ts                                                                                                    |                                                                                                    |                                                                                                    |                                                                                                    |
| ×       | Prefere | nces                                                                                                    |                                                                                                    |                                                                                                    |                                                                                                    |
| Ø.,     | Advance | ed Set                                                                                                    | tings                                                                                                    |                                                                                                    |                                                                                                    |
| 1       | Subscri | ption                                                                                                    |                                                                                                    |                                                                                                    |                                                                                                    |
| 0       | Help    |                                                                                                    |                                                                                                    |                                                                                                    |                                                                                                    |
| •       | About   |                                                                                                    |                                                                                                    |                                                                                                    |                                                                                                    |
|         |         |                                                                                                    |                                                                                                    |                                                                                                    |                                                                                                    |
|         |         |                                                                                                    |                                                                                                    |                                                                                                    |                                                                                                    |
|         |         |                                                                                                    |                                                                                                    |                                                                                                    |                                                                                                    |
|         |         |                                                                                                    |                                                                                                    |                                                                                                    |                                                                                                    |
|         |         |                                                                                                    |                                                                                                    |                                                                                                    |                                                                                                    |
|         |         |                                                                                                    |                                                                                                    |                                                                                                    |                                                                                                    |
|         |         |                                                                                                    |                                                                                                    |                                                                                                    |                                                                                                    |
|         |         |                                                                                                    |                                                                                                    | _                                                                                                    |                                                                                                    |
|         |         | <ul> <li>ITEW LEE</li> <li>Accoun</li> <li>Preferen</li> <li>Advanc</li> <li>Subscri</li> <li>Help</li> <li>About</li> </ul> | ITFW LIE     S       Image: Construction of the second second seco | ITFW     10:38 AM       Settings       Image: Constraint of the setting of the setting | ITFW     IE     10:38 AM       Settings       O     Accounts       Image: Preferences       Advanced Settings       Subscription       Image: Preferences       About |

2) Set Reachability Strategy from Standard to Enhanced

| ITFW LTE                                                    |                                                           | 10:38 AM                 |                    | 🕫 85% 🔳 ) |
|-------------------------------------------------------------|-----------------------------------------------------------|--------------------------|--------------------|-----------|
| Setting                                                     | s P                                                       | references               |                    |           |
| MODILED                                                     |                                                           | DV                       |                    |           |
| WOBILE D                                                    | ATA NETWO                                                 | KK                       |                    |           |
| Use Whe                                                     | n Available                                               |                          |                    |           |
| Allow Voll                                                  | P Calls                                                   |                          |                    |           |
| Enable to a when Wi-F                                       | allow Bria Mo<br>i is not avail                           | obile to use yo<br>able. | our mobile c       | lata plan |
| GENERAL                                                     |                                                           |                          |                    |           |
| Improve F                                                   | Reachabilit                                               | У                        |                    |           |
|                                                             |                                                           |                          |                    |           |
| Reachabi                                                    | lity Strateg                                              | IУ                       | Enha               | anced >   |
| Reachabi<br>Private W                                       | lity Stratec                                              | ly<br>skground           | Enha               | anced >   |
| Reachabi<br>Private W                                       | lity Strateg<br>hen In Bac                                | ay<br>skground           | Enha               | anced >   |
| Reachabi<br>Private W<br>CUSTOM                             | lity Strateg<br>hen In Bac<br>COLORS                      | yy<br>skground<br>Sel    | Enha<br>ect Your ( | Colors >  |
| Reachabi<br>Private W<br>CUSTOM (<br>CALL HAN               | lity Strateg<br>hen In Bac<br>COLORS<br>DLING             | IY<br>:kground<br>Sel    | Enha<br>ect Your ( | Colors >  |
| Reachabi<br>Private W<br>CUSTOM C<br>CALL HAN<br>Native Int | lity Strateg<br>hen In Bac<br>COLORS<br>DLING<br>egration | IY<br>:kground<br>Sel    | Enha               | Colors >  |